# COMO SOLICITAR ALTERAÇÃO CONTRATUAL

## Portal de Serviços do Crea-MS

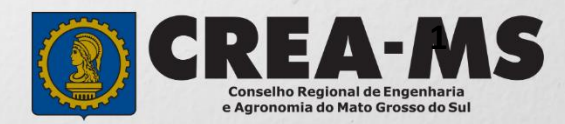

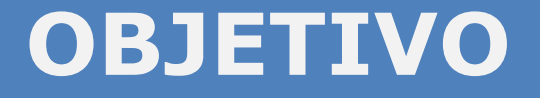

Apresentar os procedimentos para solicitação de Alteração Contratual de Pessoa Jurídica pelo Portal de Serviços do Crea-MS.

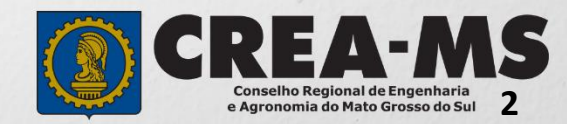

## Acesso ao Portal de Serviços

Acesse através do endereço

https://ecrea.creams.org.br/

o Portal de Serviços do Crea-MS

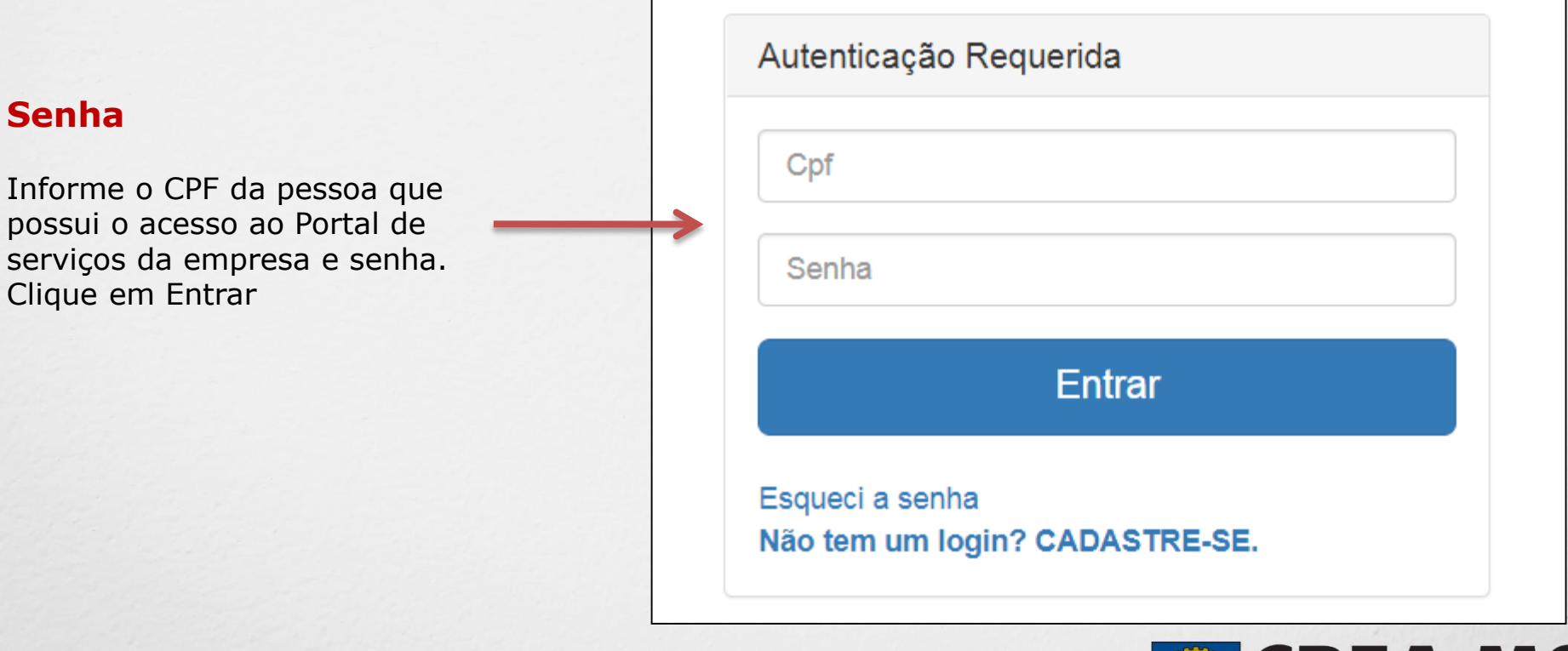

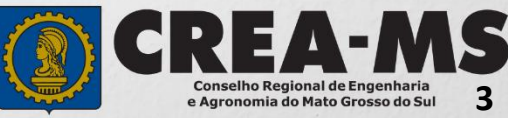

# Acesso ao Portal de Serviços

| Perfil de ace                                                      | esso                                           |                                                               | Perfil de Acesso                                                                                                    |
|--------------------------------------------------------------------|------------------------------------------------|---------------------------------------------------------------|----------------------------------------------------------------------------------------------------|
| Escolha o Grupo de acesso e o Perfil para ter<br>Grupo de acesso:* |                                                | besso ao Sistema                                              | Grupo de Acesso: <u>Selecione a Empresa</u><br>Perfil: <u>Empresa do Sistema</u>                                                                  |
| Escolha d<br>Grup                                                  | o Grupo de acesso<br>o de acesso:*<br>Perfil:* | e o Perfil para ter acesso ao Sistema<br>CREA-MS<br>Selecione | Caso a empresa não estiver ligada a<br>nenhum CPF para acesso ao Sistema,<br>favor entrar em contato conosco<br>através do Telefone 0800 368 1000 |

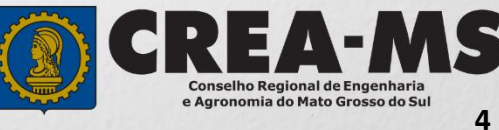

# SOLICITAÇÃO

Atendimento -Cadastro -Financeiro -Ouvidoria -Processo -Solicitação Pessoa Jurídica Clique em Atendimento e depois em "Solicitação de Pessoa Jurídica". Consulta de Solicitações de Serviços Pessoa Jurídica Filtro CNPJ: Nome Pessoa Jurídica: Nº do Protocolo: Data Inicial: J Situação: Serviço: Selecione... Selecione ... -Limpar Pesquisa Pesquisar Depois Clique em **NOVA** 

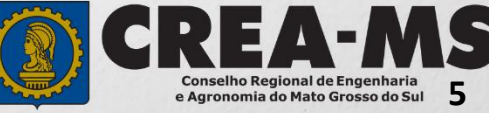

## SOLICITAÇÃO

#### Solicitação de Serviço Pessoa Jurídica - Serviço

| CNPJ Not                             | me                                                                                                    |  |
|--------------------------------------|----------------------------------------------------------------------------------------------------|--|
| erviço: *                            |                                                                                                    |  |
| Selecione                            |                                                                                                    |  |
| Salvar e Avançar 🔶 🛛 Cancelar        | Serviço:                                                                                                    |  |
| Clique em "Alteração<br>Contratual". | Selecione   Alteração Contratual   Cancelamento de Registro de Pessoa Jurídica   Conversão de Visto para Registro   Exclusão de Responsável Técnico   Inclusão de Responsável Técnico   Reabilitação de Registro de Pessoa Jurídica |  |
| Clique em " <b>Salvar e Avança</b> ı | r". → Salvar e Avançar → Cancelar                                                                                                    |  |

## Solicitação de Serviços de Pessoa Jurídica> Anexos

#### Os documentos solicitados são:

 Contrato social com as últimas alterações.

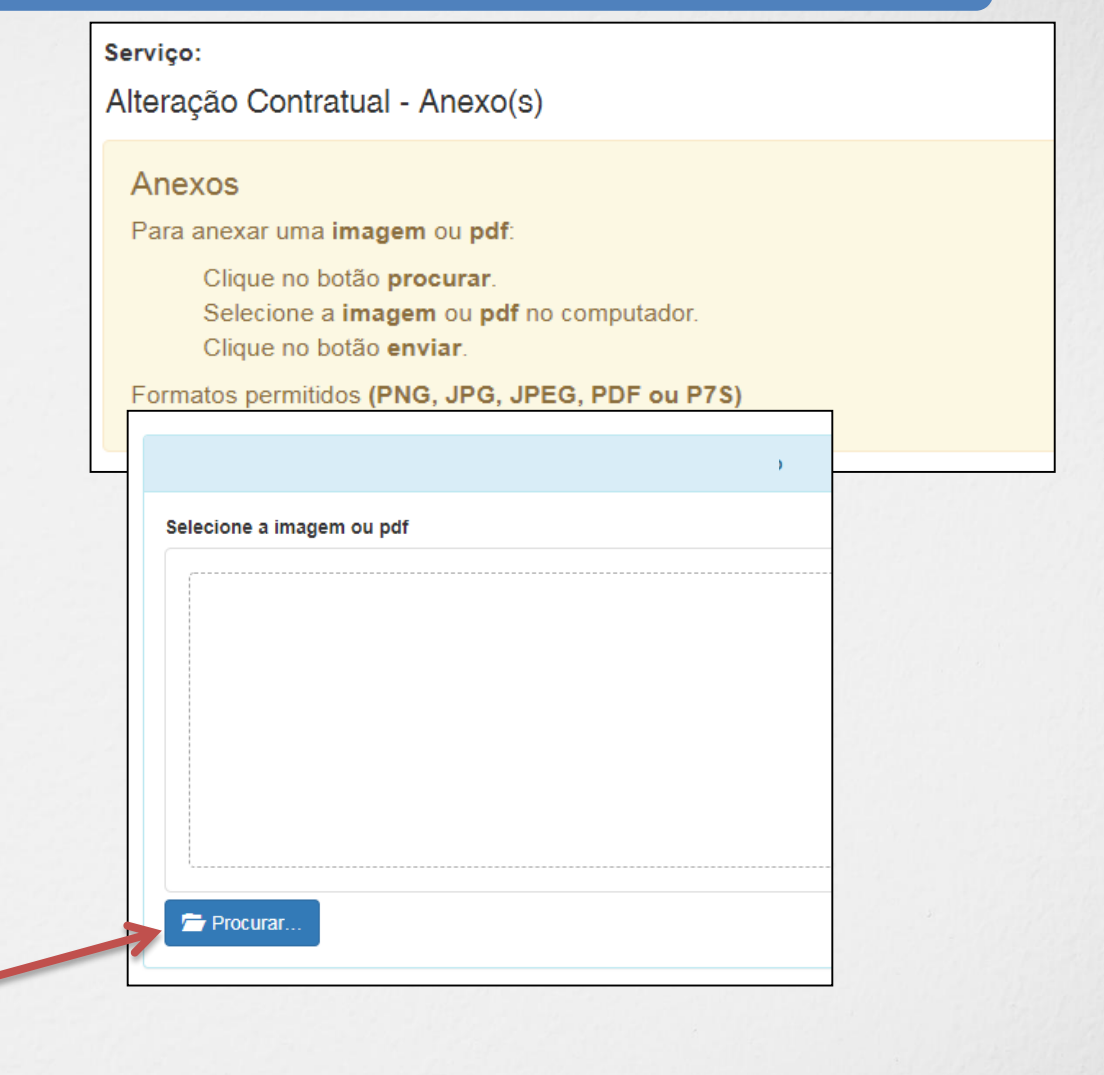

Cancelar

Clique no botão Procurar

Selecione a **imagem** ou **pdf** no seu computador

Depois Clique em "Salvar e Avançar"

Salvar e Avançar

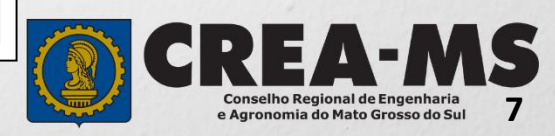

### Solicitação

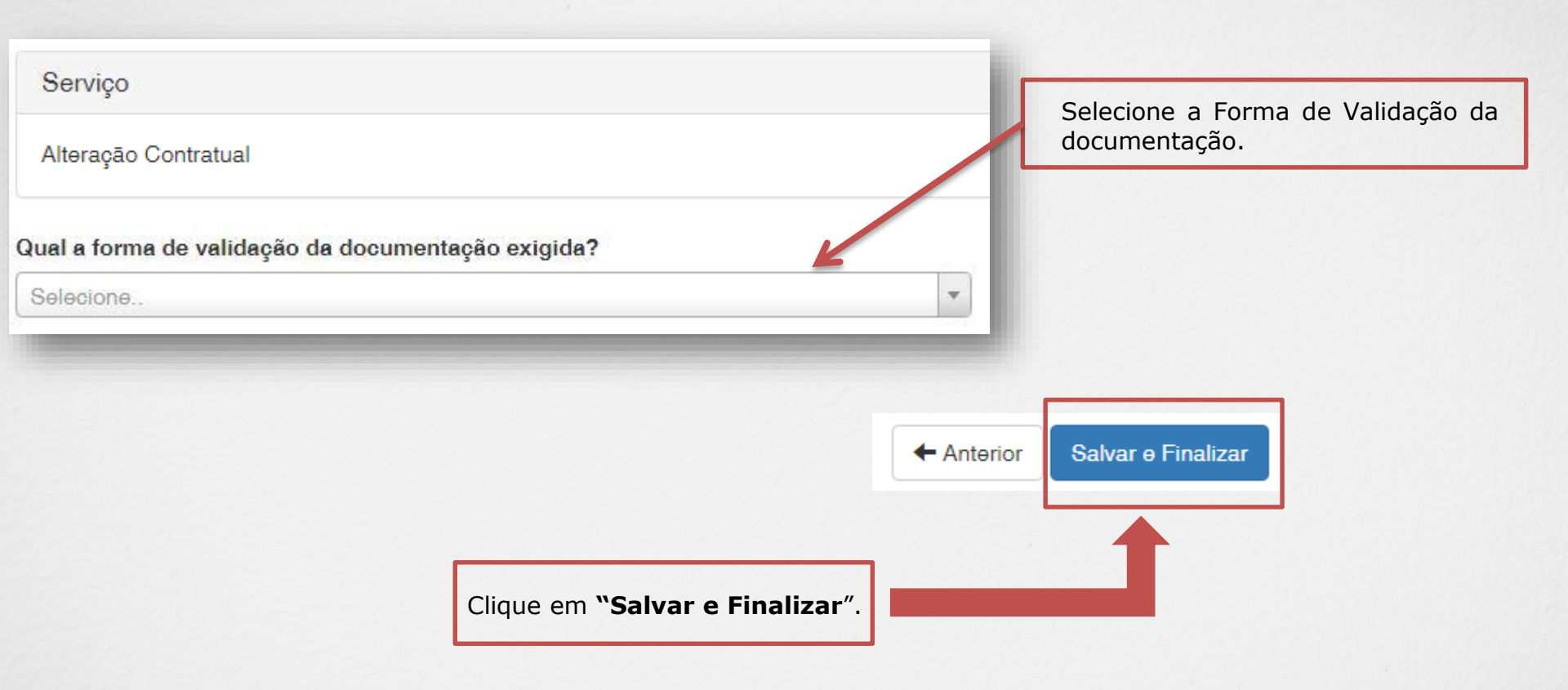

\*Após finalizar a solicitação será necessário apresentar o(s) documento(s) através da forma selecionada para validação junto ao Crea-MS.

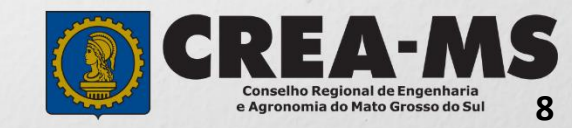

## **CANAIS DE ATENDIMENTO:**

0800 368 1000 - Opção 1 Chat (www.creams.org.br) WhatsApp 67 3368-1000 atendimento@creams.org.br

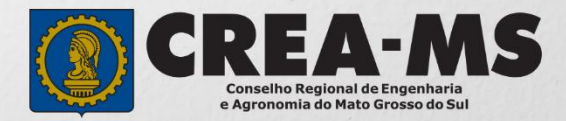